**Finance Systems Management** 

### Manage Alert Subscriptions

#### **Key Concepts**

As a Cardholder, you can set alerts so notifications are automatically set via email and/or to your mobile device when certain selected activity occurs on your account, for example, when statements are available and when payments are received.

There are two types of alerts to which you can subscribe:

- **Transactional Alerts** An alert is sent when a defined condition or threshold is met, for example an alert is triggered when a payment is received or when a defined percentage of your credit limit is met.
- Account Alerts An alert is sent when there are status changes to your account, for example when your address is changed or when your statement is available.

It is possible to enter up to five email addresses and customize when you will receive your alerts based on:

- Time zone
- Time of day
- Day of week

One you have subscribed to mobile alerts in the <u>CitiManager site</u>, you will receive a confirmation text message on your mobile device with a four-digit PIN. The four-digit PIN must be entered on the PIN confirmation number screen in the CitiManager site.

Once the PIN has been entered, the CitiManager site will send another text to your mobile device confirming activation. The confirmation text message is sent any time you change or enter a new mobile phone number.

#### **On-Demand Mobile Alerts**

In addition, once you have registered your mobile device number in the CitiManager site, you have full access to on-demand mobile alerts. On-demand mobile alerts allow you to request and receive immediate information such as account balances, payment amounts and due dates.

### Step-by-Step Instructions

| Screen                                                                                                    |                                                                                                    | Step/Action                                                                                                    |
|----------------------------------------------------------------------------------------------------|----------------------------------------------------------------------------------------------------|----------------------------------------------------------------------------------------------------|
| CITING COMPENSAL CARCES<br>CITING anager<br>\$10,000.00<br>Credit Limit<br>XICG-3505 *<br>Alerts<br>Alerts<br>Alerts<br>Alerts<br>Alerts<br>Alerts<br>Citing and alerts<br>Citing and alerts<br>Citing and alerts<br>Citing alerts<br>Citing alerts<br>Ci | Vieldcome, JOHNO<br>Mystatul, Courted<br>Segund         Ctti           \$ 2996.04<br>Current Balance         \$ 622.48<br>Due in 5 days<br>Made & Payment           Statzenze         Statzenze           Transaction details, amount or date         Q 0<br>Lanuxatoria net sense viel           Exclusion net sense viel         Q 0<br>Lanuxatoria net sense viel           Transaction details, amount or date         Q 0<br>Lanuxatoria net sense viel           Exclusion net sense viel         Lanuxatoria net sense viel           Transaction details, amount or date         Q 0<br>Lanuxatoria net sense viel           Transaction details, amount or date         Q 0<br>Lanuxatoria net sense viel           Transaction details, amount or date         Q 0<br>Lanuxatoria net sense viel           Transaction details, amount or date         Q 0<br>Lanuxatoria net sense viel           Transaction details, amount or date         Q 0<br>Lanuxatoria net sense viel           Transaction details, amount or date         Q 0<br>Lanuxatoria net sense viel           Transaction details, amount or date         Q 0<br>Lanuxatoria net sense viel           Transaction details, amount or date         Q 0<br>Lanuxatoria net sense viel           Transaction details, amount or date         Q 0<br>Lanuxatoria net sense viel | <ol> <li>From the CitiManager Site side navigation<br/>bar, position your mouse over the<br/>Alerts button and then click the Alerts<br/>Subscription link.<br/>The Alerts Subscription screen displays.</li> </ol>         |
| Screen                                                                                                    |                                                                                                    | Sten/Action                                                                                                    |
| ROME CONTACT PREFERENCES                                                                                                    | Search Q                                                                                                    | <ol> <li>To enter/edit the email address(es) where<br/>you want alerts sent, click the Email<br/>Addresses – Edit link and complete the<br/>following steps when the Email Address<br/>Preferences window opens:</li> </ol> |
| EMAIL ADDRESS<br>hemant@noemail.com   EDIT                                                                                                    | MOBILE PHONE NUMBER<br>(+) 1 7327891111   AT&T   EDIT                                                                                                    | <ul> <li>a) Type and confirm up to five email<br/>addresses.</li> </ul>                                                                                                    |
| Alerts Subscription Screen                                                                                                    | IFIRM ADDRESS(ES)                                                                                                    | b) Click the Save button.                                                                                                    |
| Declined Transaction  Note: If the Decline Alert is tri sent, only the Decline Alert with Alerts Subscription Screen – F-mail Address                                                                                                    | ne sent.                                                                                                    |                                                                                                    |

## **Citibank Travel Card – Mobile Alerts**

| Screen                                                                                                    |                                                                               | Step/Action                                                                                                    |
|----------------------------------------------------------------------------------------------------|-------------------------------------------------------------------------------|----------------------------------------------------------------------------------------------------|
| Alerts Subscription                                                                                                    | Search Q                                                                      | <ol> <li>To edit your mobile number, your mobile<br/>carrier, and your notification preferences,<br/>click the Mobile Phone Number – Edit link<br/>and complete the following steps when the<br/>Mobile Number Preferences screen opens:</li> </ol> |
| EMAIL ADDRESS<br>bemant@noemai.com   EDIT                                                                                                    | MOBILE PHONE NUMBER<br>(+) 1 7327891111   AT&T   EDIT                         | <ul> <li>a) In the Country Code and Mobile Number<br/>field, type a valid mobile phone number<br/>where you wish alerts to be sent.</li> </ul>                                                                                                    |
| CITIE COMMUNICAL CARDS                                                                                                    | Contract HELP bits                                                            | <b>Note:</b> Only numeric values are allowed in this field. The country code defaults based on the country associated with your profile.                                                                                                    |
| Howe Mobile Number Preference                                                                                                    |                                                                               | <ul> <li>b) Click in the Supported Carriers field and<br/>select your mobile carrier.</li> </ul>                                                                                                    |
| CONTACT PREFI<br>CONTACT PREFI<br>Contact contract of the second second | CONTACT PREFERENCES *PREFERRED TIME ZONE GMT *FROM #IZE223334444 ATAT EDIT TO | Note: If Sprint is your carrier, you are<br>automatically enrolled in this subscription<br>notification. This is a requirement of<br>Sprint. Canadian users are automatically<br>enrolled in this subscription due to<br>regulations in Canada.     |
| TRANSACTIONA AT&T<br>You can choose when you would<br>like to receive SMS text alerts. If                                                                                                    | Select SMS                                                                    | c) Click in the <b>Preferred Time Zone</b> field<br>and select your preferred time zone.                                                                                                    |
| Alert Returned Mail T<br>receive SMS text alerts at the<br>time they are processed. You<br>may update your preferences at<br>any time.                                                                                                    | Monday     Tuesday     Wednesday     Thursday     Friday                      | d) Click in the From and To fields and select<br>the time-frame in which you would like to<br>receive alerts.                                                                                                    |
| Credit Limit Changed Declined Transaction SAVE                                                                                                    | ANDEL De D                                                                    | <ul> <li>e) From the list of weekdays, select the days<br/>you would like to receive alerts.</li> </ul>                                                                                                    |
| Declining Balance Expire 0 Declin                                                                                                    | ing Balance Expiry Approaching                                                | f) Click the <b>Save</b> button.                                                                                                    |
| Alerts Subscription Screen – Mobile Nu                                                                                                    | Imber Preference                                                              |                                                                                                    |

| MERCIAL CARDS                                                                                                    |                                                                                                    | _                                                                                                    |                                      | CONTACT HELP D        |
|----------------------------------------------------------------------------------------------------|----------------------------------------------------------------------------------------------------|----------------------------------------------------------------------------------------------------|--------------------------------------|-----------------------|
| CitiManager                                                                                                    | AGENCY CORP                                                                                                    | 5 - US - My Profile                                                                                                    | Lessie<br>Sign Out                   | citi                  |
| Alerts Subscripti                                                                                                    | on                                                                                                    | Search for Al                                                                                                    | erts                                 | ٩                     |
|                                                                                                    |                                                                                                    |                                                                                                    |                                      |                       |
| CONTACT PREFERENCES                                                                                                    | s                                                                                                    |                                                                                                    |                                      |                       |
| Emell Addresses<br>hemant.yadav@citi.com   EDIT                                                                                                    |                                                                                                    |                                                                                                    | Mobile Phone Nur<br>(+) 1 1145559481 | nber<br>  AT&T   EDIT |
|                                                                                                    |                                                                                                    |                                                                                                    |                                      |                       |
| TRANSACTIONAL ALERT                                                                                                    | rs                                                                                                    |                                                                                                    |                                      |                       |
| TRANSACTIONAL ALERT                                                                                                    | rs                                                                                                    |                                                                                                    | EMAIL                                | SMS<br>TEXT           |
| Alert Name                                                                                                    | rs<br>0                                                                                                    |                                                                                                    | EMAIL                                | SMS<br>TEXT           |
| ALERT NAME ALERT Returned Mail T2 Available Credit Remaining (%)                                                                                                    | Available     15                                                                                                    | Credit Remaining (%)<br>Select % of remaining credit level which si<br>an after 6.8.5%.                                                                                                    | C EMAIL                              | SMS<br>TEXT           |
| TRANSACTIONAL ALERT<br>ALERT NAME<br>Akert Returned Mail T2<br>Available Credit Remaining (%)<br>Credit Limit Changed                                                                                                    | <ul> <li>* Available:</li> <li>15</li> </ul>                                                                                                    | Credit Remaining (%)<br>Select % of remaining credit level which s<br>an alert, e.g. 5%.                                                                                                    | ☐ EMAIL                              | SMS<br>TEXT           |
| TRANSACTIONAL ALERT       ALERT NAME       Alert Returned Mail T2       Available Credit Remaining (%)       Credit Limit Changed       Declined Transaction                                                                                        | Available     * Available     15     0     Note: If the     sent, only tr                                                                                                    | Credit Reinaining (%)<br>Belict % of remaining credit level which si<br>an alert, e.g. 5%.<br>Decline Alert Is Triggered, no other subscribed<br>e Decline Alert Will be sent.                                                                      | bould trigger                        | . □ SMS<br>□ TEXT     |
| TRANSACTIONAL ALERT         ALERT NAME         Alert Returned Mail T2         Available Credit Remaining (%)         Credit Limit Changed         Declined Transaction         Declining Balance Expiry:<br>Approaching                             | Available     * Available     * Available     * 15      O     * Note: If the     sent, only th     • Declining     30                                                                                                    | Credit Remaining (%)<br>Select % of remaining credit level which si<br>an alert a, g. 5%.<br>Decline Alert is triggered, no other subscribed<br>e Decline Alert will be sent.<br>Balance Espiry Approaching<br>Declining Balance Expiry Approaching | EMARE     Annotation                 | SMS<br>TEXT           |
| TRANSACTIONAL ALERT         ALERT NAME         Alert Returned Mail T2         Available Credit Remaining (%)         Credit Limit Changed         Declined Transaction         Declining Balance Expiry:<br>Approaching         Direct Dubit Set-Up | Available:     Available:     A | Credit Remaining (%)<br>Select % of remaining credit level which si<br>an alert & 5, 5%.<br>Decline Alert is triggered, no other subscribed<br>& Decline Alert will be sent.<br>Balance Expiry Approaching<br>Declining Balance Expiry Approaching  | EMARE                                | SMS<br>TEXT           |

#### Step/Action

 To subscribe to alerts, select the Email Alerts and/or SMS (Mobile Alerts) checkbox(es) for each of the alerts you wish to receive.

To unsubscribe to alerts, deselect the Email Alerts and/or SMS (Mobile Alerts) checkbox(es) for the alerts you no longer wish to receive.

**Note:** Some alerts may be greyed out and unavailable. Available alerts are set by your Program Administrator. Alerts that are selected and greyed out are mandatory.

For more information about each alert, click the information icon next to the alert name.

Some alerts require you to type or select a threshold setting that will trigger the alert. For example, for the **Available Credit Remaining %** alert, you must select the desired **Available Credit Remaining %**. When the selected percent of remaining credit level is met, you will receive an alert.

# **Citibank Travel Card – Mobile Alerts**

| - Call                                                                         | ompany Welcome Lassia                                                                                                    |                            | CONTACT HELP DES |      | IO SUBSCIDE to Alerts, select the           |  |
|--------------------------------------------------------------------------------|----------------------------------------------------------------------------------------------------|----------------------------|------------------|------|---------------------------------------------|--|
| CitiManager 🛄                                                                  | GENCY CORP 5 - US - My Profile   Sign Out                                                                                                    |                            | CITI             |      | checkhov(es) for each of the aler           |  |
| HOME /                                                                         | Search for Alerts                                                                                                    |                            | 0                | ^    | to receive                                  |  |
| Alerts Subscription                                                            | Search for Alerta                                                                                                    |                            | ~                |      |                                             |  |
|                                                                                |                                                                                                    |                            |                  | 1.11 | To unsubscribe to alerts, deselect          |  |
| CONTACT PREFERENCES                                                            |                                                                                                    |                            |                  |      | Email Alerts and/or SMS (Mobile             |  |
|                                                                                |                                                                                                    |                            |                  |      | checkbox(es) for the alerts you n           |  |
| Email Addresses<br>remant.yadav@citi.com   EDIT                                | Mobl<br>(+)1                                                                                                    | le Phone Num<br>1145559481 | AT&T   EDIT      |      | wish to receive.                            |  |
|                                                                                |                                                                                                    |                            |                  |      | Note: Some alerts may be greyed             |  |
| TRANSACTIONAL ALERTS                                                           |                                                                                                    |                            |                  |      | unavailable. Available alerts are s         |  |
|                                                                                |                                                                                                    |                            | SMS              |      | Program Administrator. Alerts the           |  |
| ALERT NAME                                                                     |                                                                                                    | EMAIL                      | TEXT             |      | selected and greyed out are man             |  |
| Avert Returned Mail T2                                                         | * Available Credit Remaining (%)                                                                                                    |                            |                  |      | For more information about each             |  |
| Available Credit Remaining (%)                                                 | Select % of remaining credit level which should trigger<br>an alert, e.g. 5%.                                                                                                    |                            |                  |      | the information icon next to the a          |  |
| Credit Limit Changed                                                           | P                                                                                                    |                            |                  |      | Some alerts require you to type of          |  |
| Declined Transaction                                                           | Note: If the Decline Alert is triggered, no other subscribed alerts will be sent, only the Decline Alert will be sent.                                                           |                            |                  |      | a threshold setting that will trigg         |  |
|                                                                                | * Declining Balance Expiry Approaching                                                                                                    |                            |                  |      | alert. For example, for the Availa          |  |
| Jeclining Balance Expiry<br>Approaching                                        | 30 Declining Balance Expiry Approaching                                                                                                    |                            | <b>~</b>         |      | Remaining % alert, you must sel             |  |
| Direct Debit Set-Up                                                            |                                                                                                    |                            |                  |      | desired Available Credit Remaini            |  |
| ispute Resolution Notice                                                       | Disoute Resolution Notice                                                                                                    |                            |                  |      | When the selected percent of ren            |  |
| ash Tenerashian                                                                | Notification will occur for every transaction made to the account,                                                                                                    |                            |                  |      | credit level is met, you will receive       |  |
| acti fransaction                                                               | excluding payments.                                                                                                    |                            |                  | 5    | . When you are finished, review the         |  |
| ligh Value Transaction                                                         | High Value Transaction     Provide the transaction amount which should     trigger an alert. Enter a positive number up to 15     digts in length, excluding decimals, e.g. 500. |                            |                  |      | conditions at the bottom of the sci         |  |
| Pavment Due/Invoice                                                            |                                                                                                    |                            |                  |      | if you agree, select the checkbox           |  |
| Payments Received                                                              | Notification of payment reversals, if any will be sent out via email                                                                                                    |                            |                  |      | Note: If you do not agree to the t          |  |
| Reminder: Payment Past Due /<br>Overdue                                        | •                                                                                                    |                            |                  |      | conditions, you will not be able to alerts. |  |
| ACCOUNT ALERTS                                                                 |                                                                                                    |                            |                  | 6    | Click the Save button                       |  |
|                                                                                |                                                                                                    | -                          | SMS              |      | S. Chek the Save Button.                    |  |
| Account Cancellation Nation                                                    |                                                                                                    |                            | TEXT             |      | The alerts settings are saved and           |  |
| Account Cancellad Notice                                                       |                                                                                                    |                            |                  |      | confirmation message displays at            |  |
| Account Suspension Notice                                                      |                                                                                                    |                            | _                |      | the screen. The PIN confirmation            |  |
| Address Changed                                                                |                                                                                                    |                            |                  |      | screen displays if you elected to i         |  |
| Card Renewal                                                                   |                                                                                                    |                            |                  |      | alerts on your mobile device for th         |  |
| Vew Statement Available                                                        |                                                                                                    |                            |                  |      | time or you changed your mobile             |  |
| Direct Debit Payment Notification                                              |                                                                                                    |                            |                  |      | number.                                     |  |
| and Delivery Issue Notice                                                      |                                                                                                    |                            |                  |      | Note: If you elected to receive al          |  |
| ost/Stolen Card Notice                                                         |                                                                                                    |                            |                  |      | your mobile device, you will recei          |  |
|                                                                                | 5                                                                                                    |                            |                  |      | message with a PIN. On the CitiM            |  |
| ly Card Application Status                                                     |                                                                                                    |                            | -                |      | PIN confirmation number screer              |  |
| My Card Application Status                                                     |                                                                                                    | 1.000                      |                  |      | PIN number received on your mo              |  |
| My Card Application Status<br>My Card Maintenance Status<br>Activate your Card |                                                                                                    | ~                          | ~                |      |                                             |  |
| My Card Application Status<br>My Card Maintenance Status<br>Activate your Card |                                                                                                    |                            |                  |      | in the PIN confirmation number              |  |

If you have additional questions or need more information, please contact the Travel Office at <u>travel@ttuhsc.edu</u> or go to <u>TTUHSC Travel Home</u>.